# **Portal des Parents & Familles**

Le District Scolaire de Philadelphie est fier d'offrir un outil que les parents et les membres de la famille peuvent utiliser pour rester en contact avec leur enfant et leur école. Le Portal des parents et des familles du District Scolaire de Philadelphie vous donne accès à des informations précieuses sur l'éducation et l'école de votre enfant. Grâce au *Portal*, vous pouvez consulter l'historique académique de votre enfant, les résultats des tests, l'assiduité et autre. Vous pouvez également demander de recevoir des messages textes, des courriels et/ou des appels téléphoniques sur des questions importantes susceptibles d'avoir un impact sur votre enfant (par exemple, les fermetures d'écoles liées à la météo, les alertes d'absence et sur les événements à venir).

Vous pouvez vous connecter à tout moment de n'importe quel ordinateur, tablette ou téléphone portable !

### Comment puis-je m'inscrire au Portal des Parents & Familles et créer mon compte ?

Vous devez avoir une adresse e-mail personnelle pour vous inscrire à un compte sur le Portal des Parents & Familles. Vous pouvez vous inscrire à un compte de messagerie gratuit en utilisant Gmail, Outlook, Yahoo ou un service similaire.

### Où est-ce que je commence ?

Visitez simplement <u>http://signup.philasd.org</u> dans votre navigateur Web et préparez votre code de confirmation.

### Qu'est-ce qu'un code de confirmation ?

Les codes de confirmation sont utilisés par les parents ou tuteurs pour s'inscrire. Les codes de confirmation ne sont nécessaires qu'une seule fois et expireront le premier de chaque mois. Vous pouvez obtenir votre code de confirmation de l'établissement de votre enfant ou *vous pouvez vous inscrire complètement en ligne !* 

## Si vous avez un Code de confirmation :

1.) Cliquez sur Oui, amenez-moi à l'enregistrement du compte (Yes, take me to Account Registration).

2.) Entrez votre nom de famille et votre Code de confirmation. Cliquez sur Suivant (Next).

3.) Entrez votre adresse email.

4.) Confirmez votre compte e-mail en cliquant sur le lien fourni dans le message électronique. Cliquez sur le lien Web dans le message électronique pour terminer votre inscription.

5.) Après avoir confirmé l'enregistrement, vous allez configurer vos "Paramètres de sécurité" (*Security Settings*). Sélectionnez un mot de passe et répondez aux trois questions de sécurité.
6.) Connectez-vous à votre nouveau compte avec votre adresse e-mail et votre nouveau mot de passe

#### Si vous n'avez pas un Code de confirmation :

- **1.)** Cliquez sur **Non, je voudrais rechercher mon code de confirmation** (No, I would like to look up my Confirmation Code).
- 2.) Entrez les informations personnelles de votre enfant (si vous avez plus d'un élève, il vous suffit d'entrer les informations d'un seul.)
- Sélectionnez votre nom et un numéro de téléphone actuel dans le dossier de votre enfant pour demander le Code de confirmation. Le Code de confirmation peut être délivré par message vocal ou texte.
- 4.) Maintenant que vous avez votre code de confirmation, cliquez sur le lien pour revenir à l'enregistrement du compte et commencez le processus.